# 1. Zomday

|                                                                                                    |         |                                 | Y |
|----------------------------------------------------------------------------------------------------|---------|---------------------------------|---|
| Image: Control Ler Pind Match       Image: Control Ler Pind Match       Image: Credits         Image: Control Ler Pind Match       Image: Credits       Image: Credits         Image: Control Ler Pind Match       Image: Credits       Image: Credits         Image: Control Ler Pind Match       Image: Credits       Image: Credits         Image: Control Ler Pind Match       Image: Credits       Image: Credits         Image: Control Ler Pind Match       Image: Credits       Image: Credits         Image: Control Ler Pind Match       Image: Credits       Image: Credits         Image: Control Pind Pind Pind Pind Pind Pind Pind Pind |         |                                 |   |
| [ HUD ] VIVE Touch Locomotion<br>[ GunPosition ] Snap Turn<br>[ GunSlot ] Smooth Snap Turn<br>[ GrenadeSlot ] Auto Weapon Grip<br>[ GrinPosition ] Locomotion Speed                                                                                                    |         | OFF<br>OFF<br>OFF<br>OFF<br>300 |   |
| [ MISC ] > Locomotion Decelera<br>[ ResetDefault ] [ ACC                                                                                                    | tion —· | 3]                              |   |

Click SYSTEM OPTS -> LOCOMOTION -> ON , Locomotion Direction -> HAND

#### 2. Gun heart

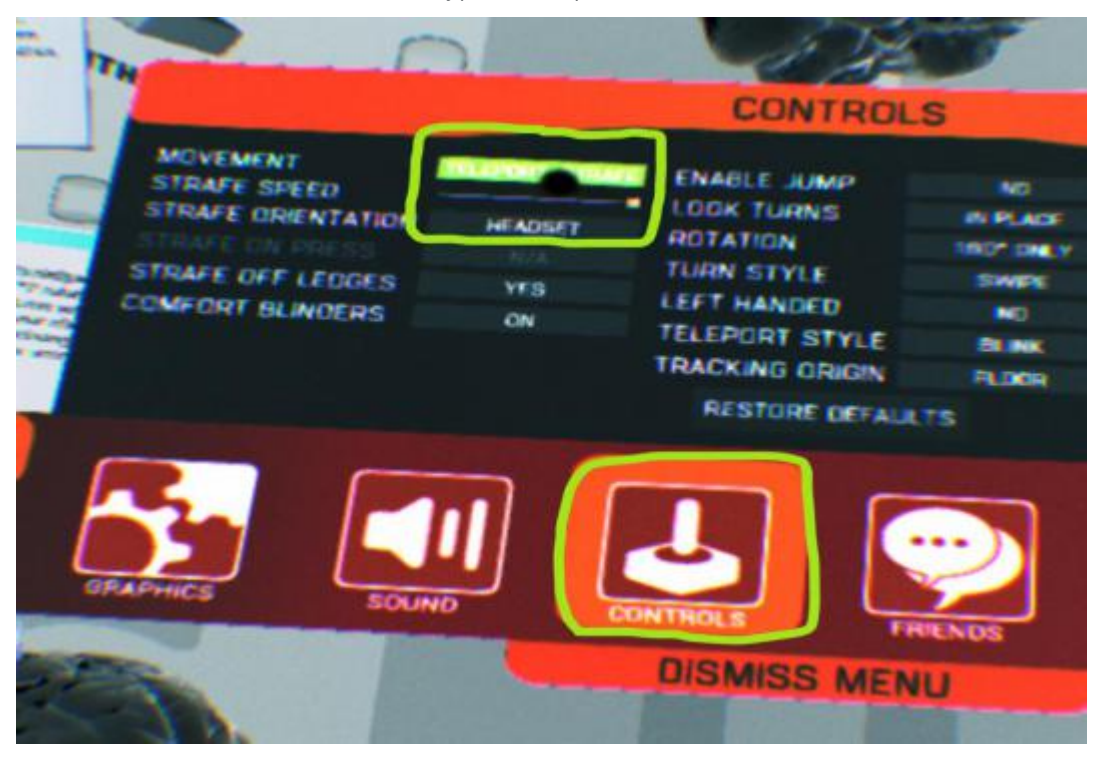

Click "control" -> Set movement type to teleport+strafe

### 3. Arizona Sunshine

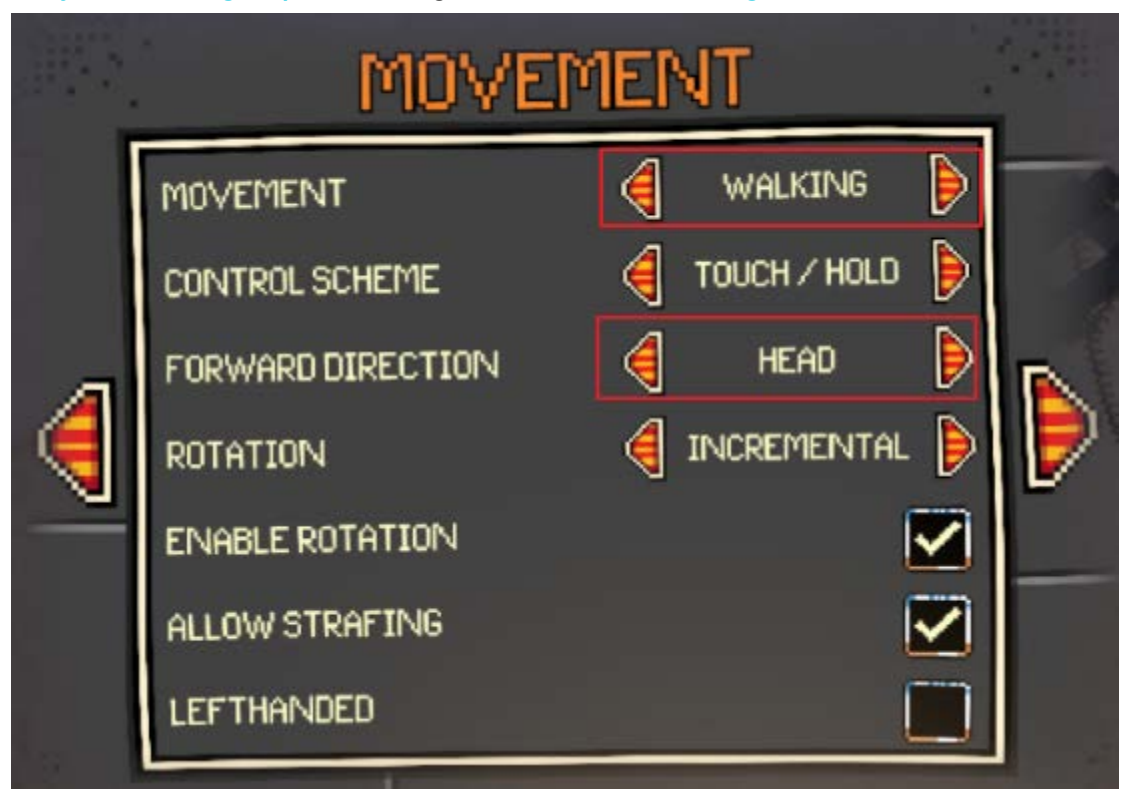

use yellow settings tape and change movement -> walking, forward direction-> head

#### 4. Gorn

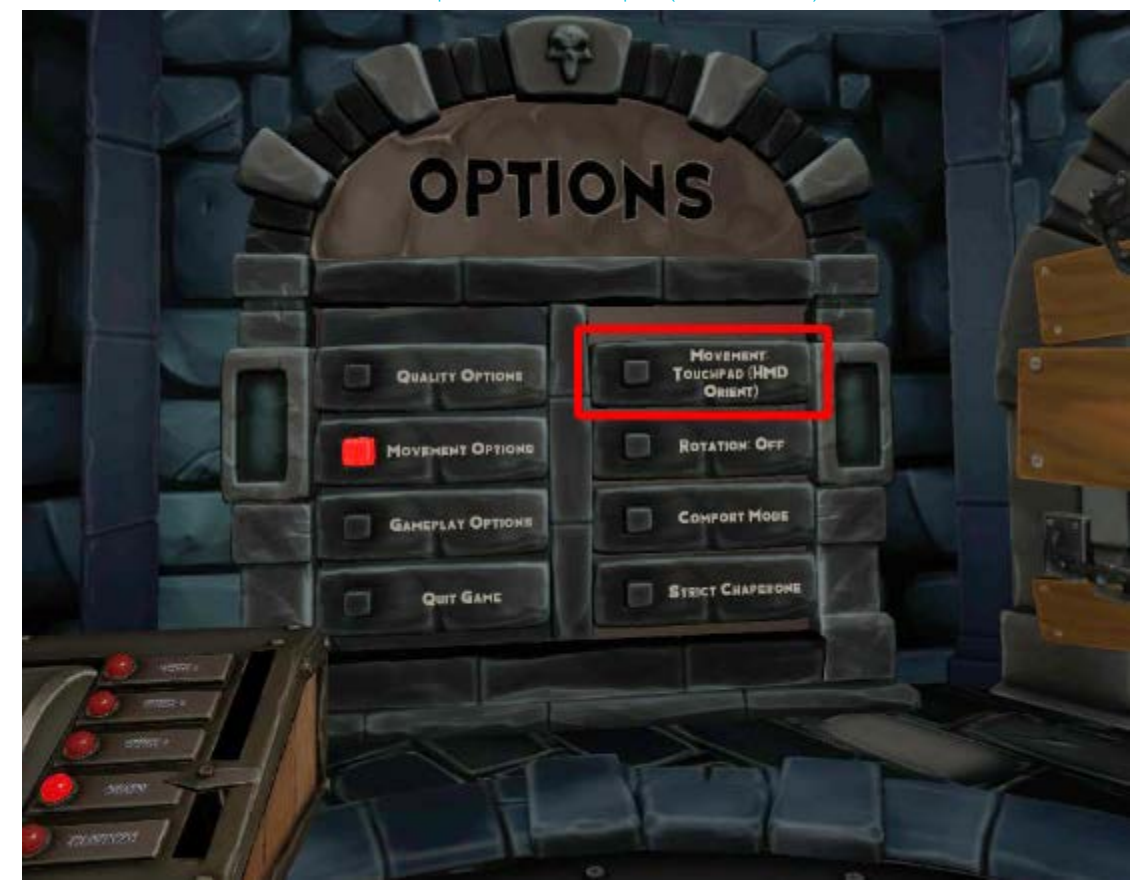

enter-> main menu->movement options -> touchpad(HMD orient).

# 5. Quell 4D

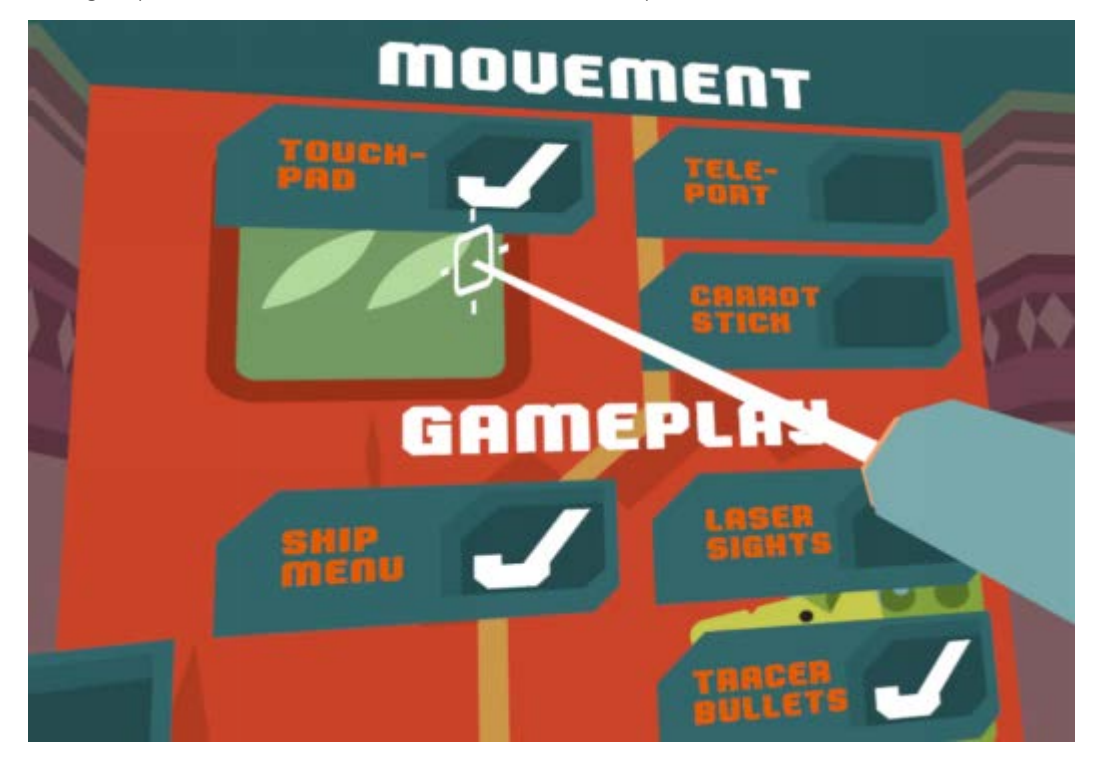

change options on the left side: movement -> touchpad.

### 6. Serious Sam

press VR CONTROLS and change the MOVEMENT MODE PRESET -> CLASSIC

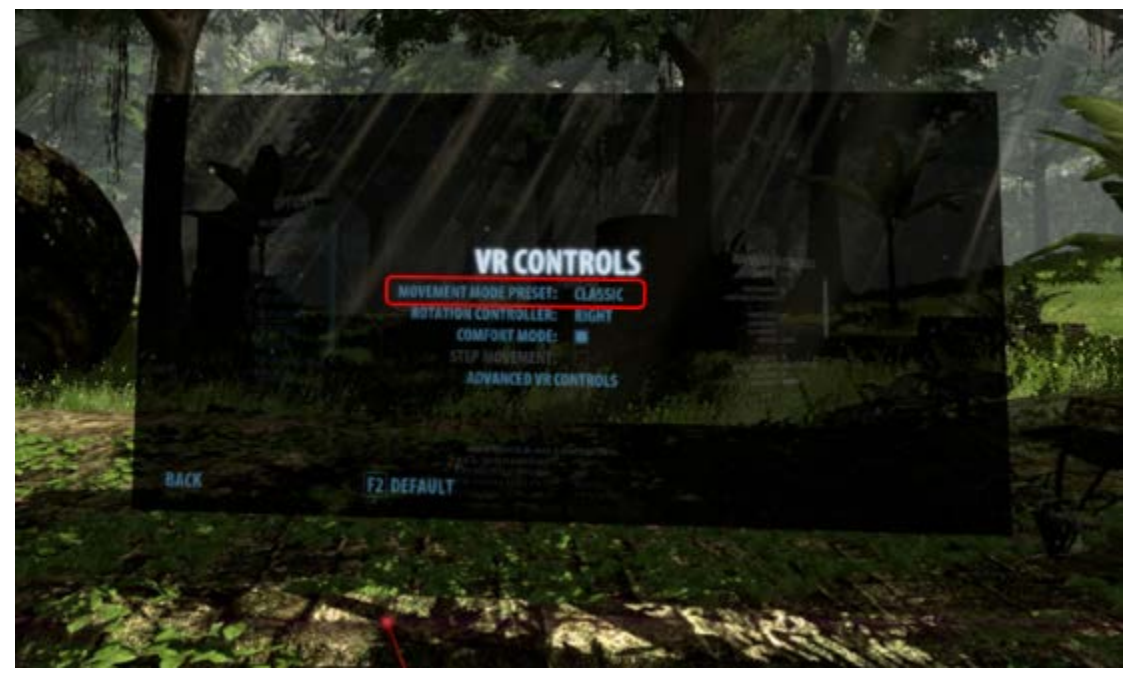

### 7. Payday

select VR SETTINGS, press MOVEMENT and change MOVEMENT TYPE to DASH+DIRECT

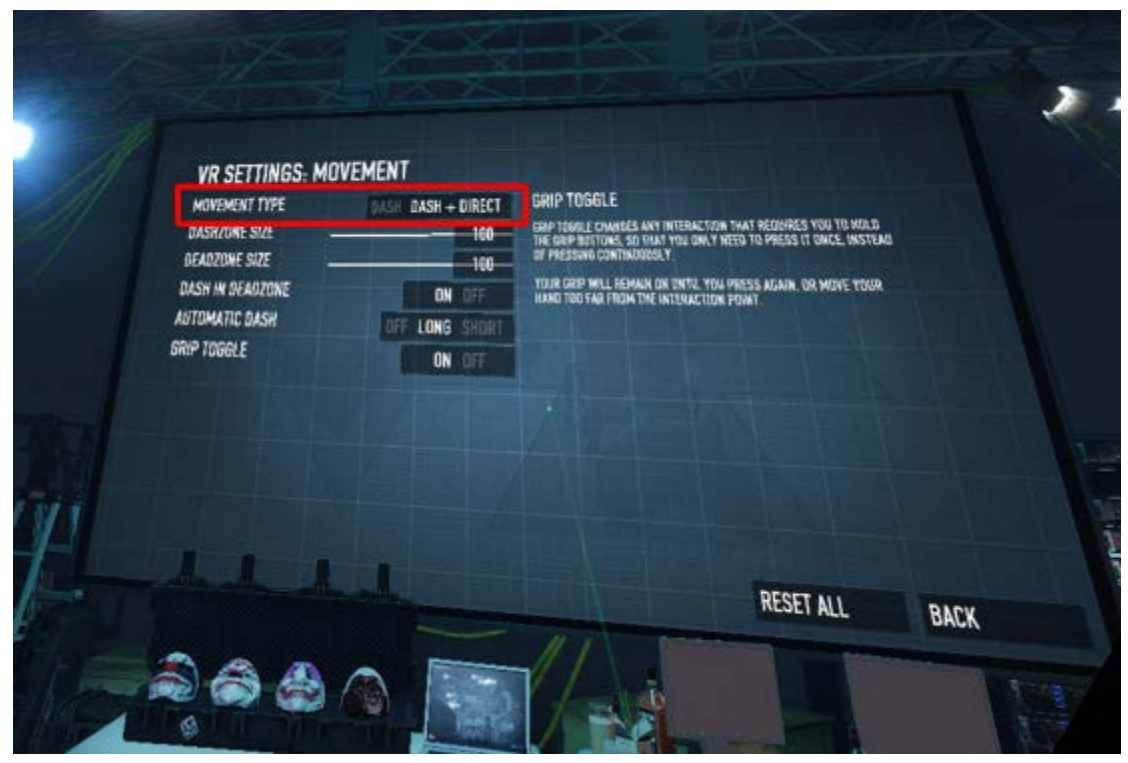

#### 8. War dust

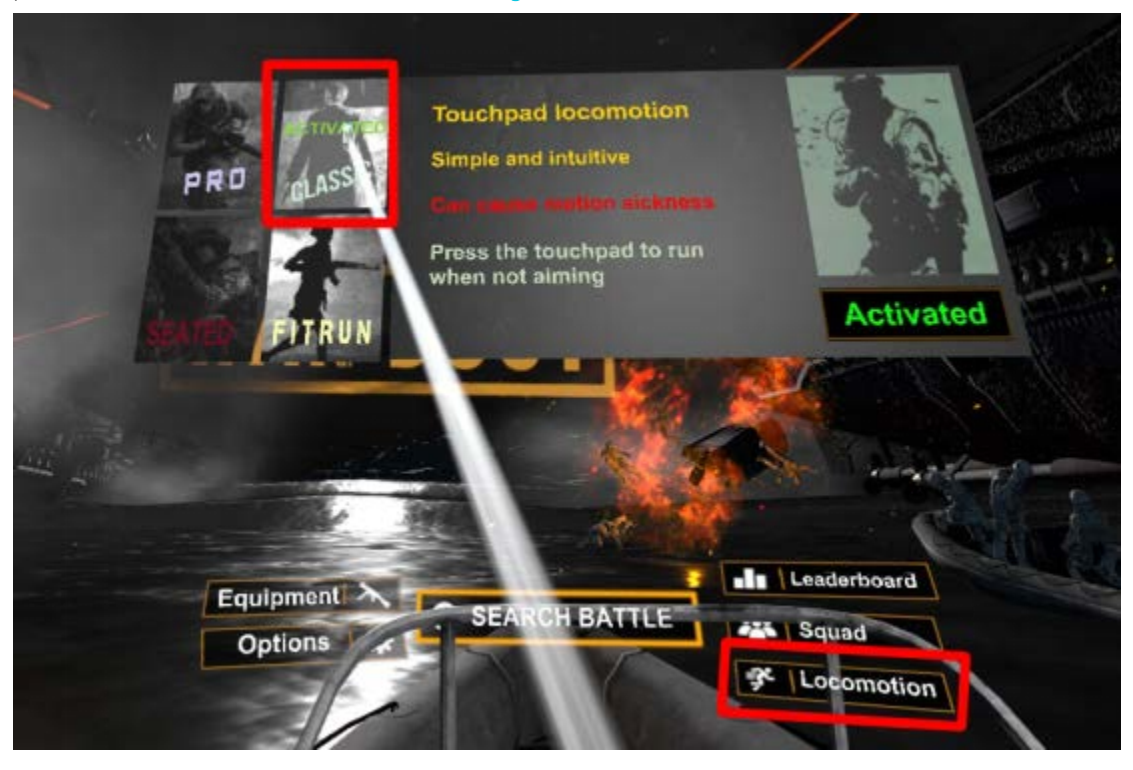

press the LOCOMOTION button and change the MOVEMENT MODE to CLASSIC

#### 9. Fullout 4 VR

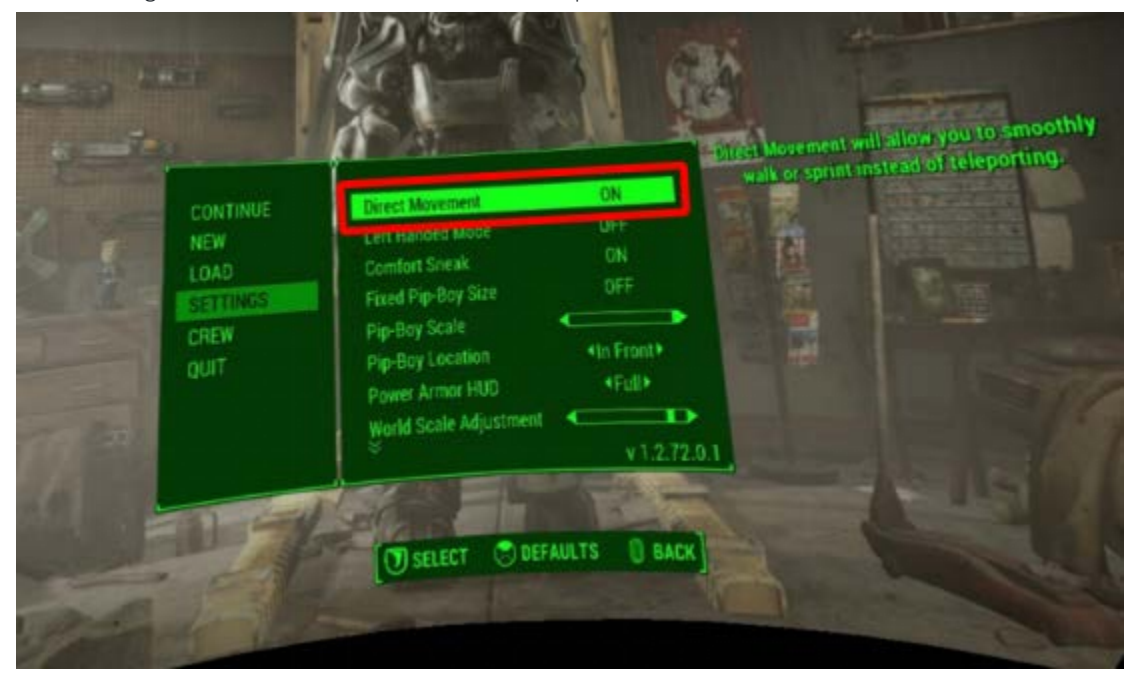

Click Settings -> enable the Direct Movement option.

### 10. Skyrim VR

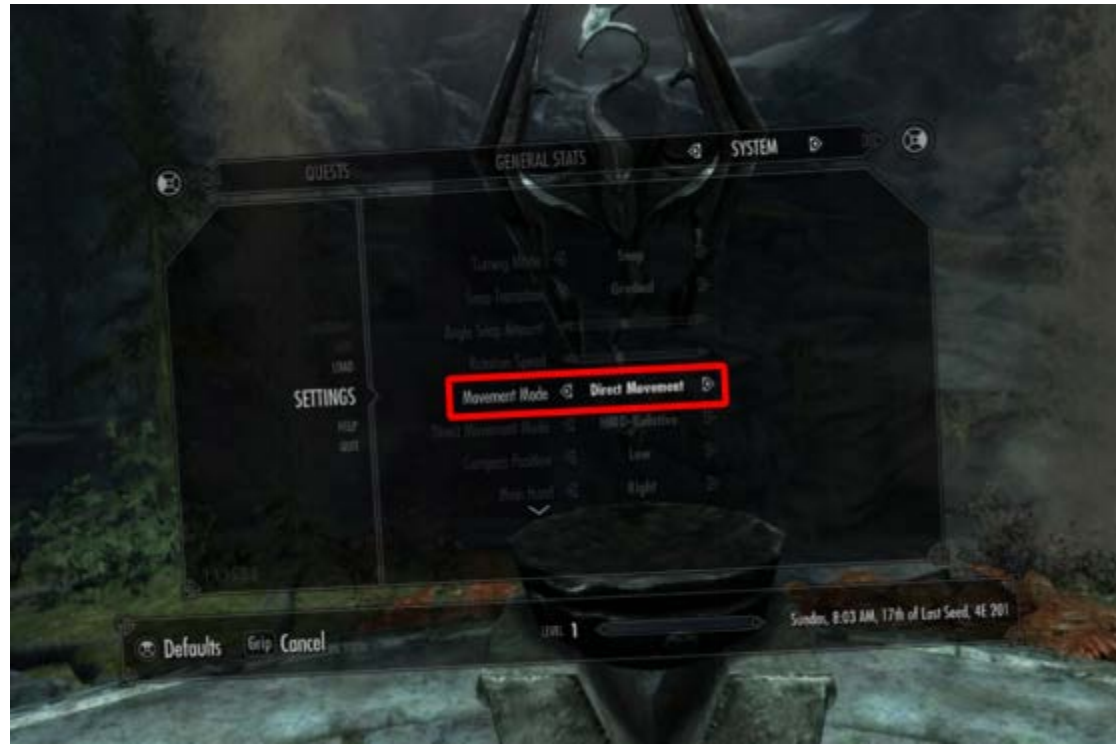

Click the settings and change the movement mode to direct movement

Set Main hand to Right

|                                                    | Sung Transition @ Instant @                                                                                                    |                                                                |
|----------------------------------------------------|----------------------------------------------------------------------------------------------------|----------------------------------------------------------------|
| nwicksan<br>san<br>tan<br>SETTINGS<br>With<br>With | Handhor Spitel<br>Namerent Hade G Direct Harvement D-<br>Unet Harvement Hade G Wend-Raletter D<br>Lew D<br>Main Hard G Bight D |                                                                |
|                                                    | Sham Manch Wede Shand and                                                                                                    | Molder, 907 PM<br>Nov Playing<br>The black Market is Sayers 40 |
| aults Grip Cancer                                  |                                                                                                    |                                                                |

### 11. Zero Caliber VR

| <b>←</b> (           | Controls       |                |                  |            |   |
|----------------------|----------------|----------------|------------------|------------|---|
| Dominant hand        | Left           |                | Right            |            |   |
| Click to run         | On             |                | Off              |            |   |
| Auto grip            | On             |                |                  | Off        |   |
| Auto ungrip          | On             |                | Off              |            |   |
| Controller vibration | On             |                |                  | Off        | ľ |
| Grip mode            | Toggle         | oggle grip Hol |                  | d-to-grab  |   |
| Virtual Stock        | Off            | On f           | On for All Reali |            |   |
| Orientation Hea      | ad-oriented Co |                | ontroll          | er-oriente | d |
| Controller           | Dead Zo        | ne: 0.         | 11               |            |   |
| 0 -                  |                |                | 0.5              | 5          |   |
| Turning Off          | Snap           |                |                  | Smooth     |   |
| Turn                 | value: 3       | 0              |                  |            |   |
| o 🧼 ——               |                |                | 10               | 0          |   |

press the Controls and set Orientation -> Head-oriented, click to run—>on.

### 12. Evasion

movement options-free move

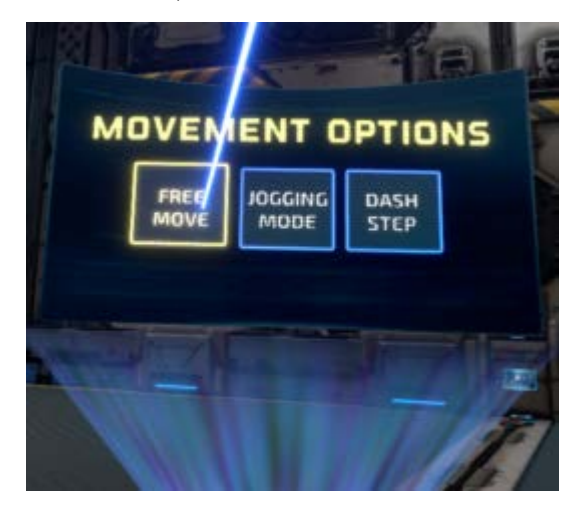

### 13. Front Defense Heroes

option-> control setting-> locomotion

| GameRoom<br>Option                                                                                                    | Select Weap                                  |
|----------------------------------------------------------------------------------------------------|----------------------------------------------|
| Credits<br>Server Area                                                                                                    | All SMG Rifle<br>Rifle<br>Thompson M1Carbine |
| Option<br>Personal<br>Setting<br>Control Setting<br>General<br>Setting<br>Set Move Mode<br>Set Move Mode<br>Locomotion<br>Mix Mode<br>V-Move | Object Interaction Setting                   |
| Bloodbar                                                                                                    | Minimap                                      |
|                                                                                                    |                                              |
| ON OFF                                                                                                    | Fixed Auto                                   |

#### 14. Rec Room

rotate your wrist and enter the Settings option then press the Gameplay button and change the Movement mode to Walk

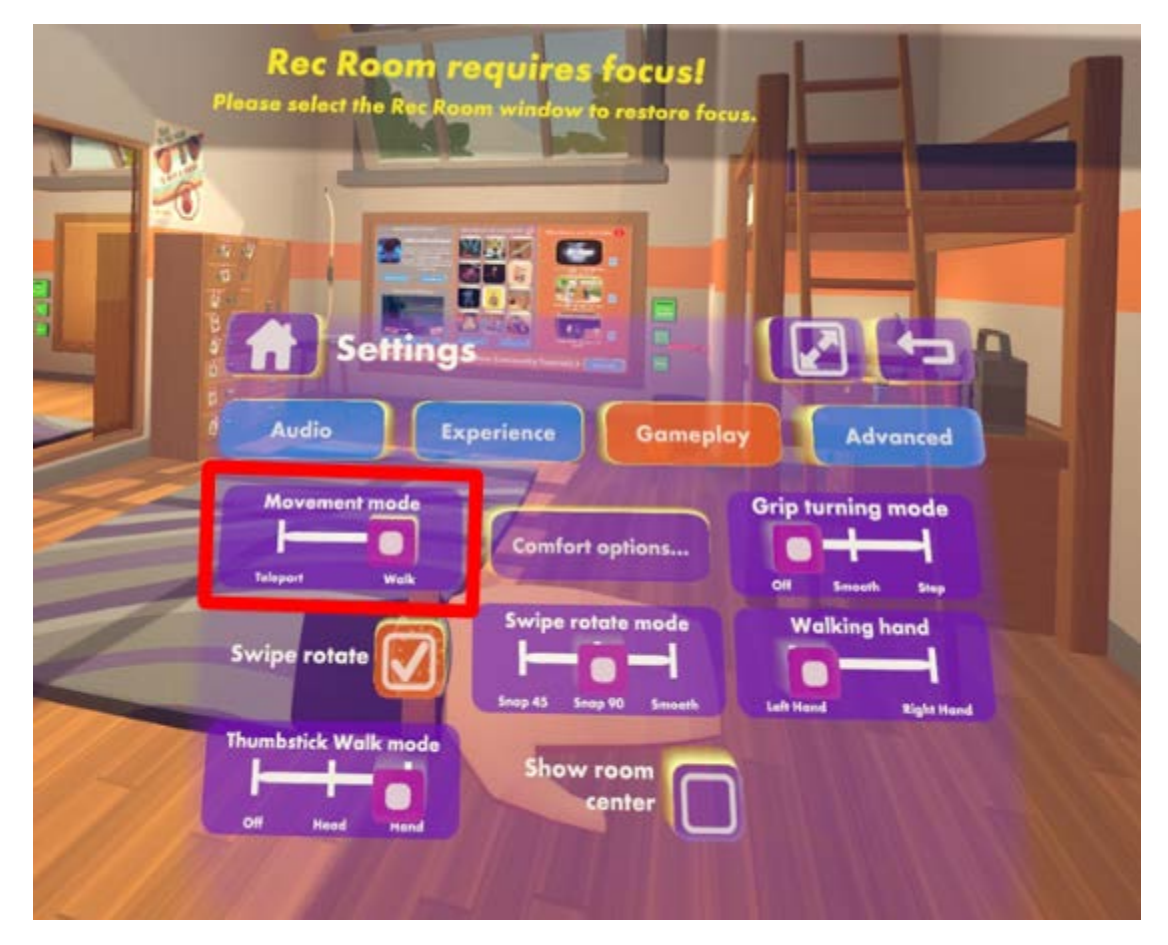

#### 15. Apex Construct

ROTATION TOUCH MODE LOCOMOTION BUTTON MAPPING TELEPORT TYPE ALTERNATIVE 2 . FREE LOCOMOTION TELEPORT ON: CONTROLLER TOUCH MODE: TOUCH 6 TOUCH TO NOVE, PRESS TO SPRINT HANDEDNESS ROTATION DEGREES/TYPE SWAP 1 FREE LOCOMOTION -2 GRAPHICS QUAL VIGNETTE TELEPORT MEDIUM ON -63

Press the menu button ->locomotion button mapping-> alternative 2, Free locomotion->controller

### 16. Snailiens

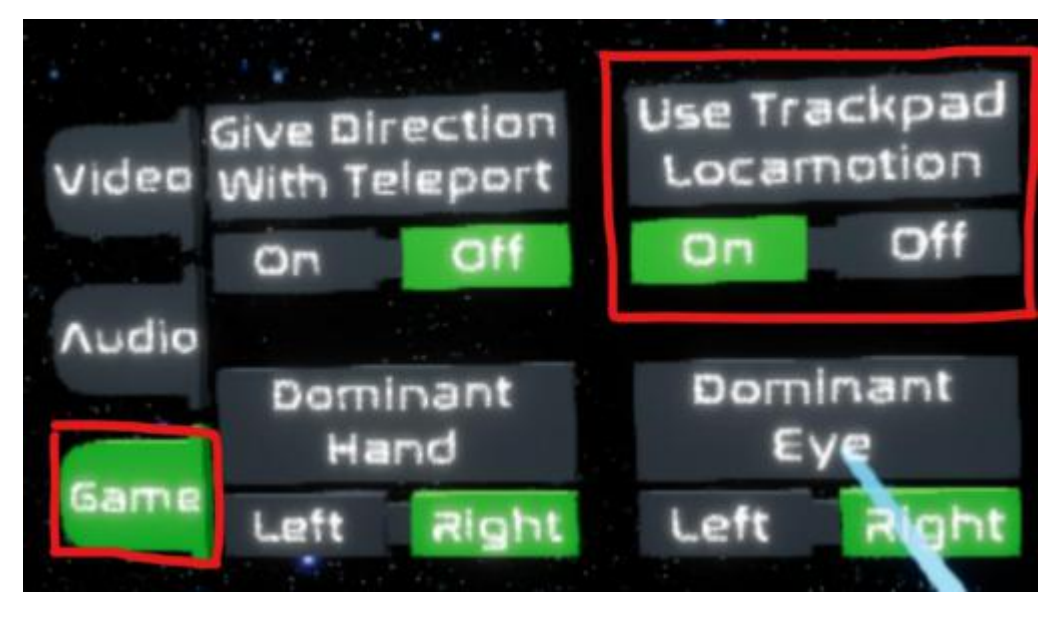

use trackpad locomotion under the game tab is selected as ON.

### 17. Tales of Escape

press the settings button to enter the VR option and open the Dpad movement

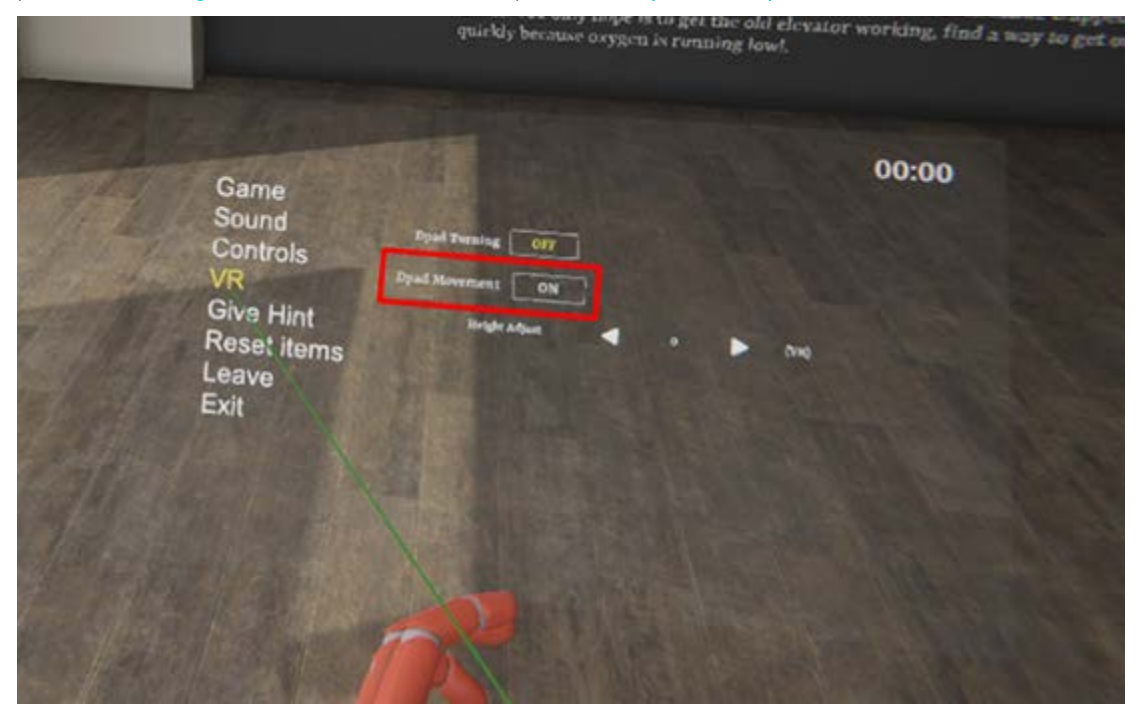

#### 18. Island 359

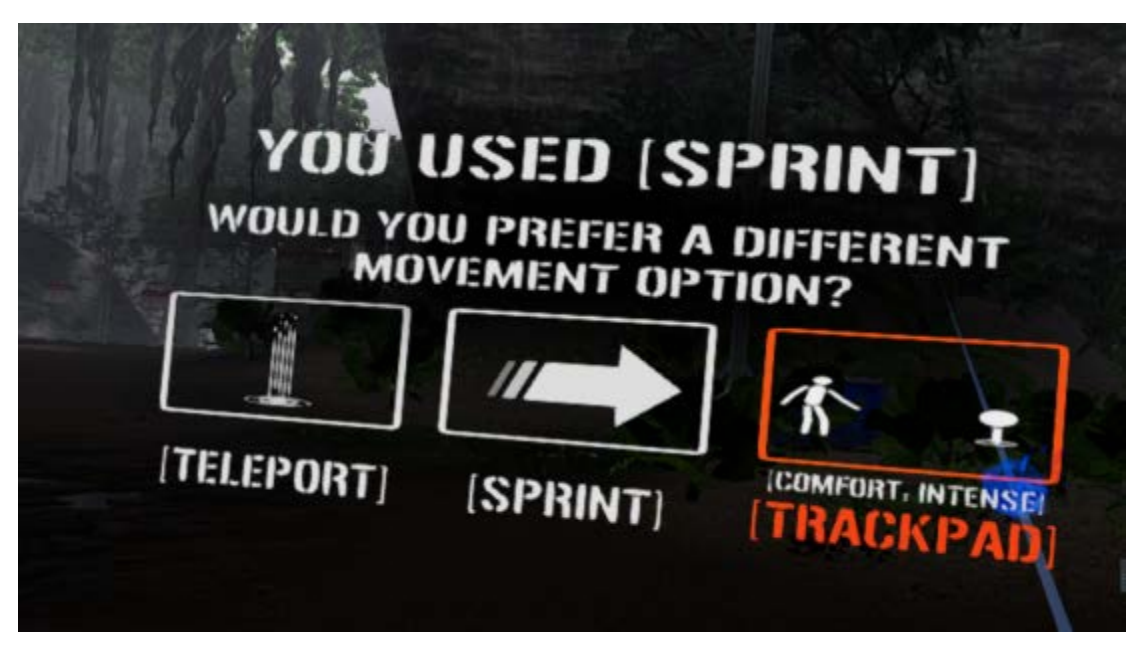

Click " trackpad "->aim your movement ->"POINT"

Or long press the menu button, select settings -movement mode and then select : point trackpad

| RAPHICS CO   | INTROI.S    |       | GAME   |
|--------------|-------------|-------|--------|
| MOVEMENT M   | ODE «POIN   | T TRA | CKPAD⊳ |
| MOVEMENT HAN | ND 4        | 1.EFT | - ►    |
| BUNNING      |             | HOL   | ) 🕨    |
| TURNING      | 4           | OFF   | •      |
|              |             |       |        |
| REAC         | H ASSIST    | < OFF | -      |
| HAND         | ORIENTATION | < 0   | •      |

# 19. Dead Effect 2 VR

Click 'Options' -> Select 'Control Options' -> Choose Left Hand Locomotion Type: Free Movement and Strafing

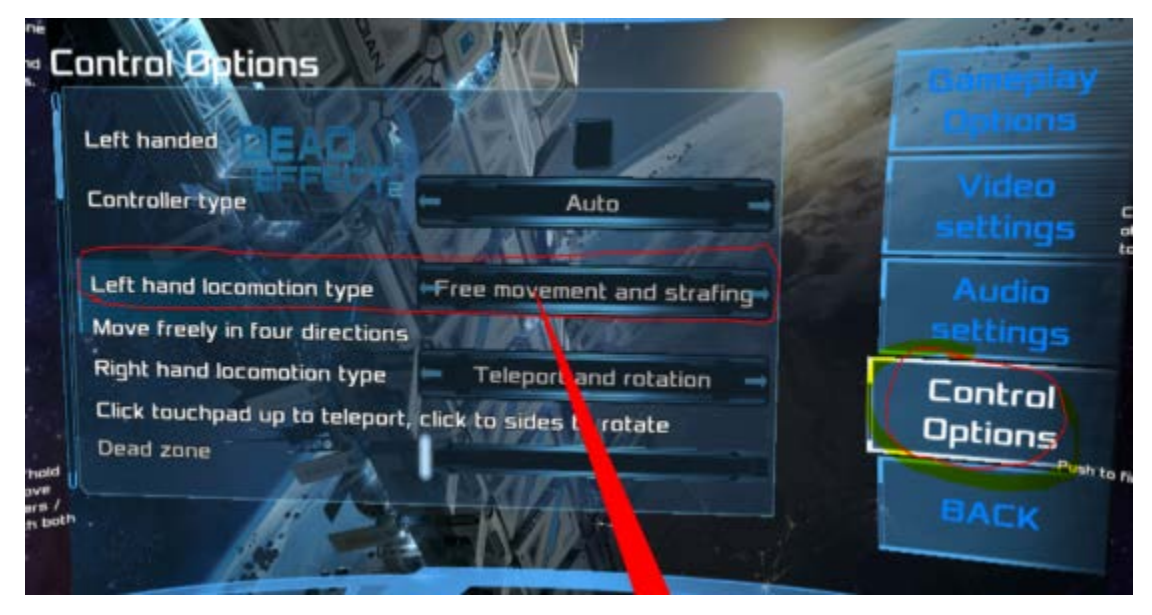

### 20. No Man's Sky

options-Control Options-movement mode: Smooth

| < R5 O | DISCOVERIES      | CATALOGUE | MILESTONES | LOG GUIDE | OPTIONS | R5 🔿 |
|--------|------------------|-----------|------------|-----------|---------|------|
| 4      | OPTIONS          |           |            |           |         |      |
|        | General Options  |           |            |           |         |      |
|        | Video Options    |           |            |           |         |      |
|        | Graphics Options |           |            |           |         |      |
|        | Network & Voice  |           |            |           |         |      |
|        | Control Options  |           |            |           |         |      |
|        | Recentre VR Vi   | ew        |            |           |         |      |
|        | CAVE DA          | ATA       |            |           |         |      |

| *                  | CONTROL OPTIONS          |   |
|--------------------|--------------------------|---|
| Mouse Smoothing    | ▲ 10 ~ 7                 |   |
| Look Sensitivity   | ▲ 25                     |   |
| Flight Sensitivity | <ul> <li>✓ 25</li> </ul> | • |
|                    |                          |   |
| View Controls      | Normal                   |   |
| Flight Controls    | Tethered Normal          |   |
| Vibration          | On                       |   |
| Turning Mode       | Snap                     |   |
| Movement Mode      | Smooth                   |   |
| VR Vignette        | Enabled                  |   |

### 21. VR Dungeon Knight

in the Movement settings interface, use the trigger to select the touchpad option.

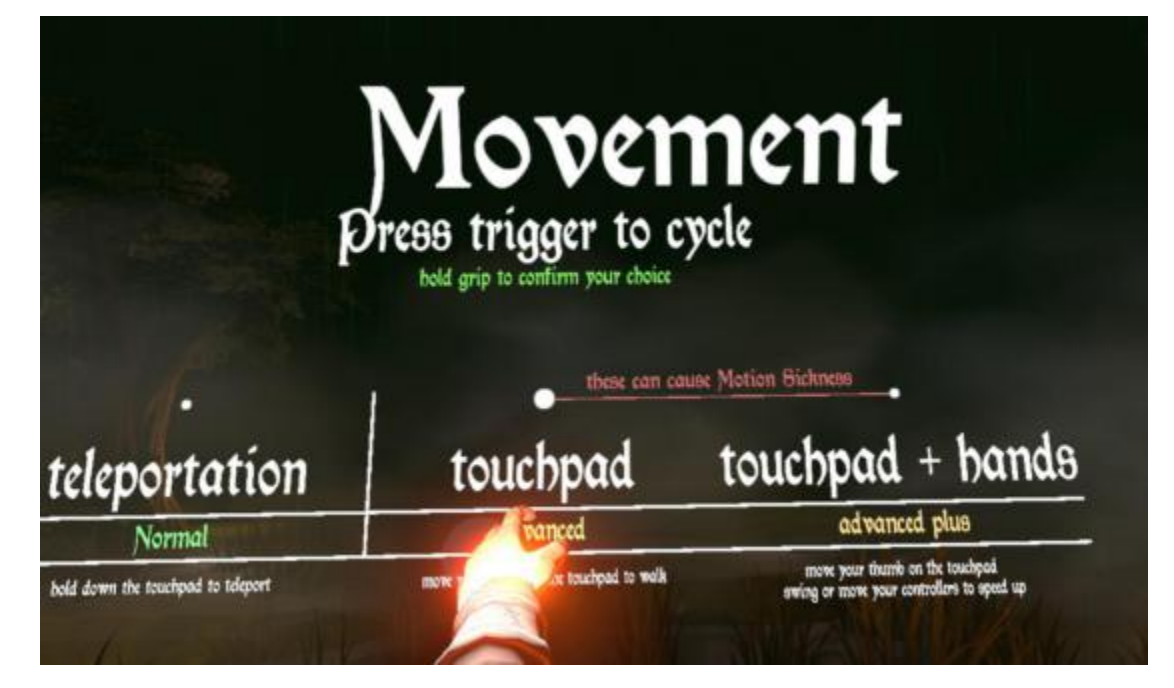

### 22. Hot Dogs, Horseshoes & Hand Grenades

Click "MOVRMENT MODE OPTIONS"->" single touchpad/joystick".

In "smooth locomotion options", you can set more details.

In this game, you need to press the application button to activate the walking mode.

| ac FIRSTI |      | 342 H0L3                      |
|-----------|------|-------------------------------|
|           |      | H3VR - Options Panel          |
|           |      | Select a Section:             |
| 0         |      | Movement Made Options         |
| y.        | KE 1 | Input & Control Options       |
| Con       |      | Performance & Quality Options |
| 00        |      | Firearm & Object Options      |
| ob!       |      | Simulation Options            |
|           |      | Quickbelt Options             |
|           |      |                               |

# 23. Borderlands 2 VR

Click "OPTIONS"->"CONTROLS"-> "movement controls "-> walk+jump

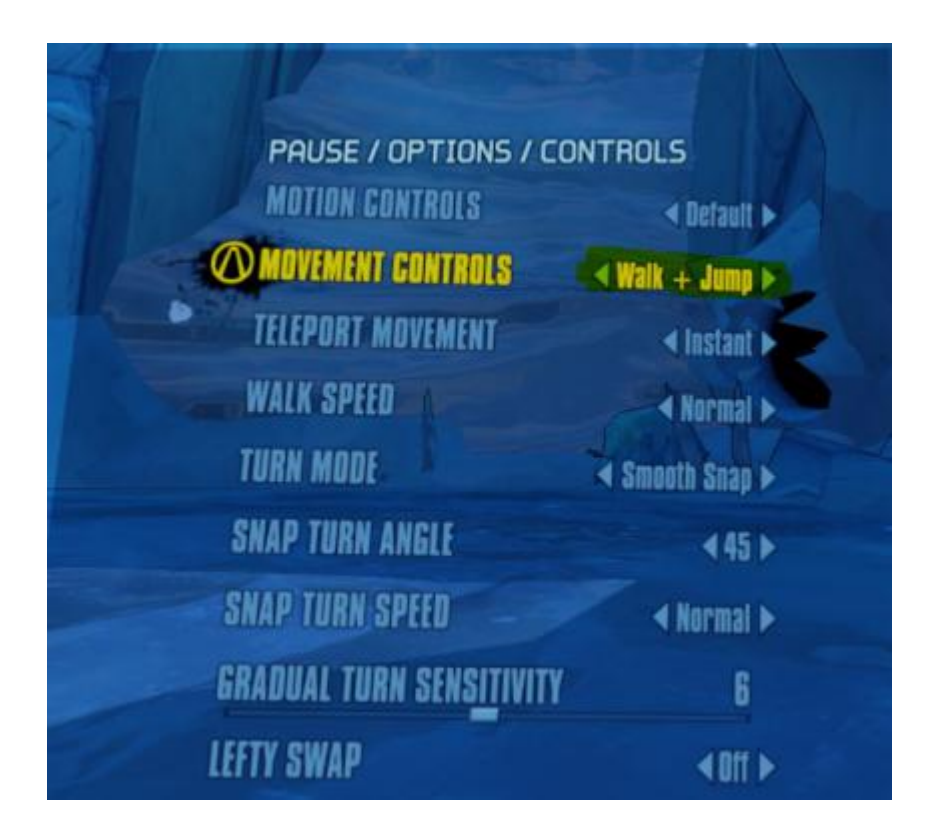

### 24. DOOM VFR

Correct settings as below

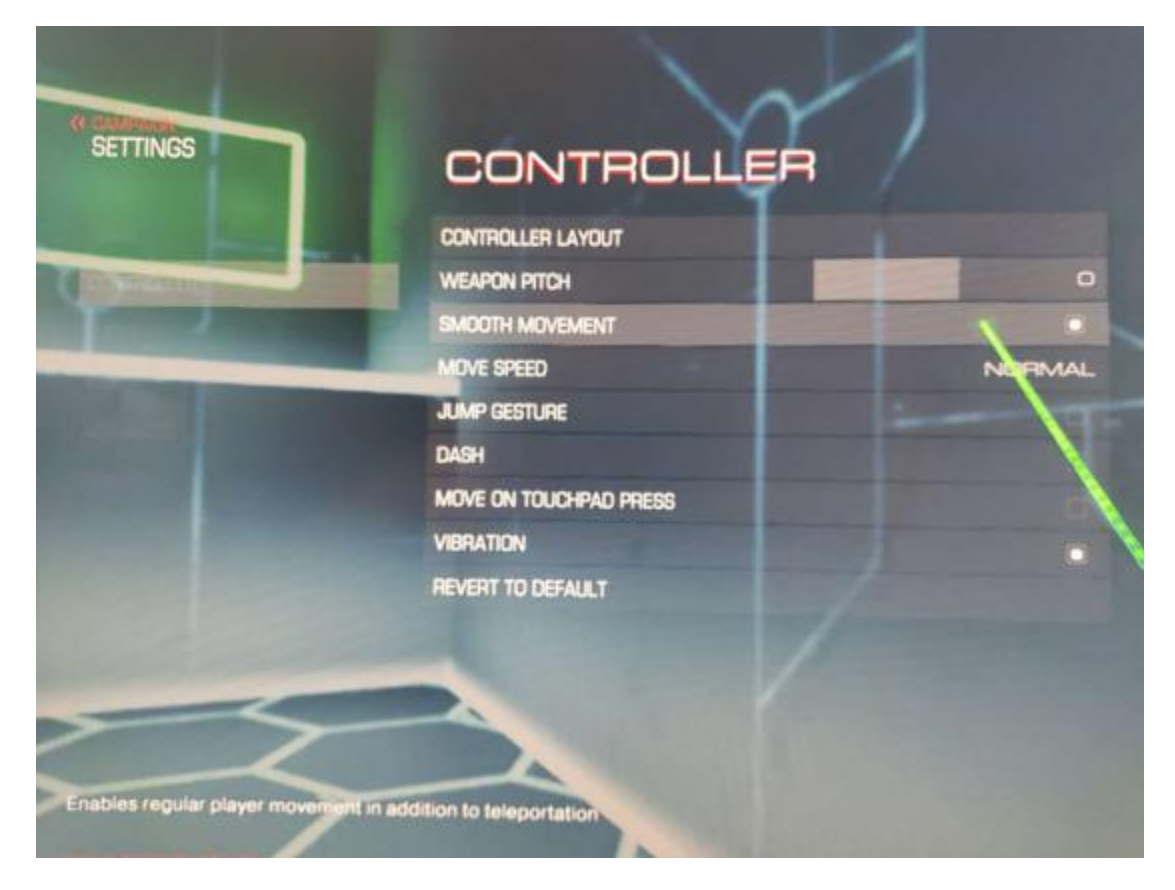

# 25. VRZ Torment

Correct settings as below

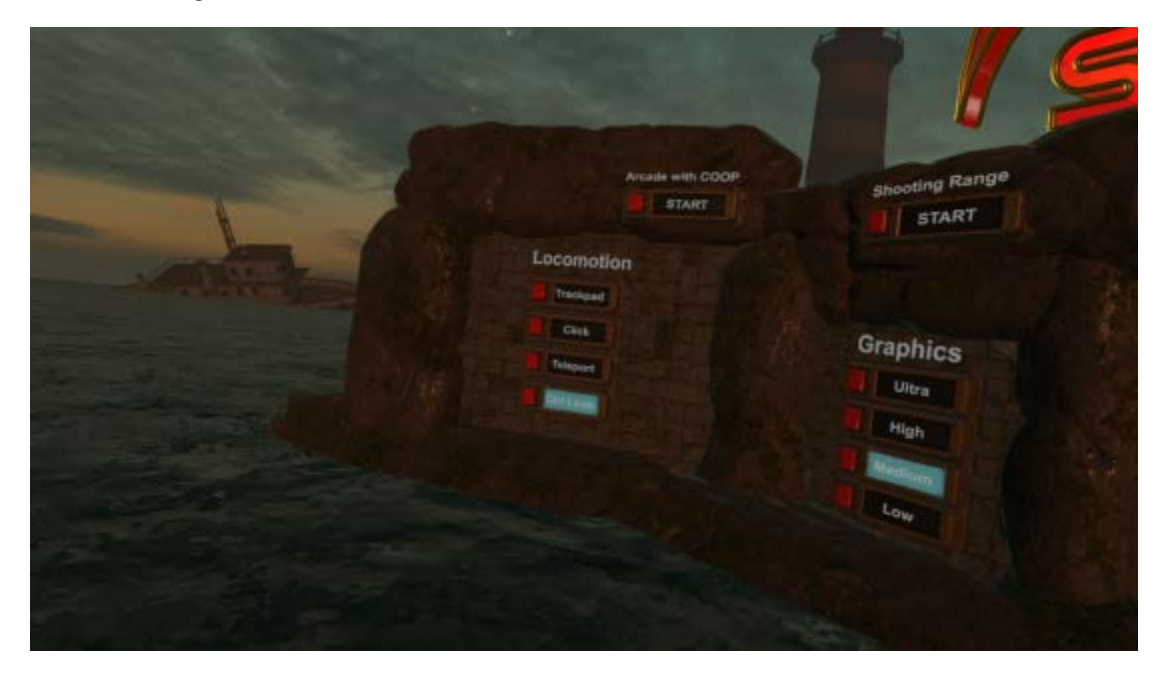

#### 26. Half Life- Alyx

OPTIONS/PREFERENCES/MOVEMENT:CONTINUOUS

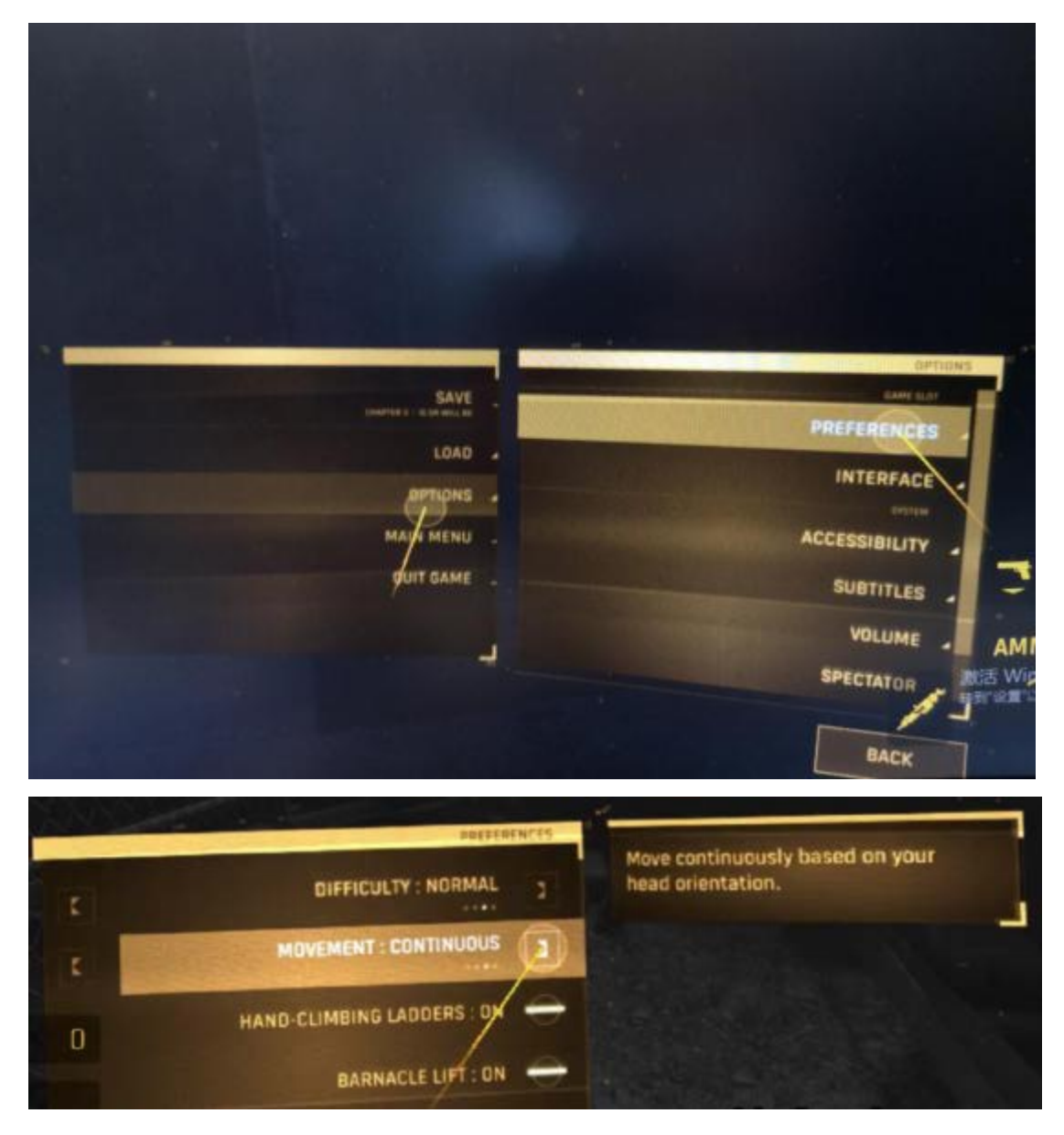

#### 27. Pavlov VR

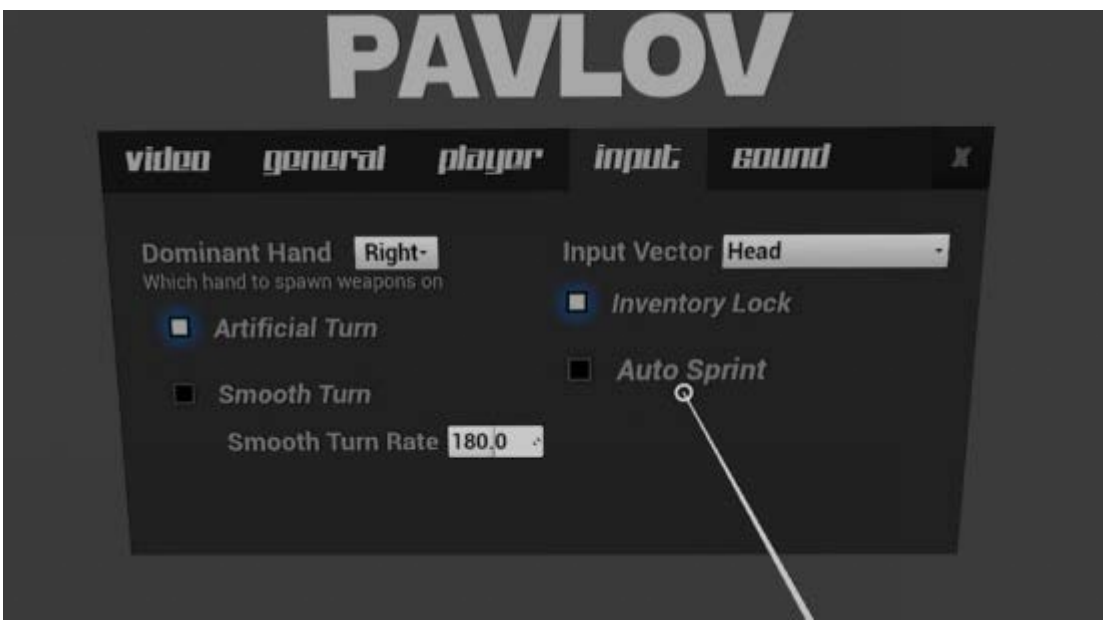

#### 28. VR Chat

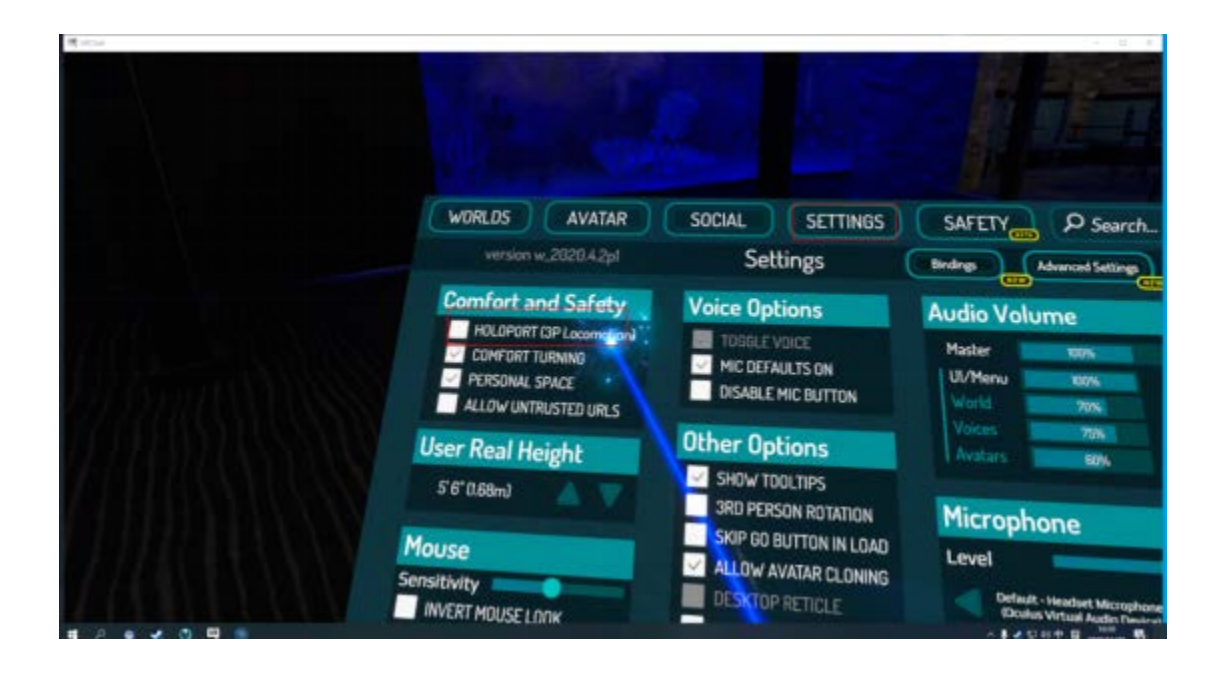

#### 29. The walking dead

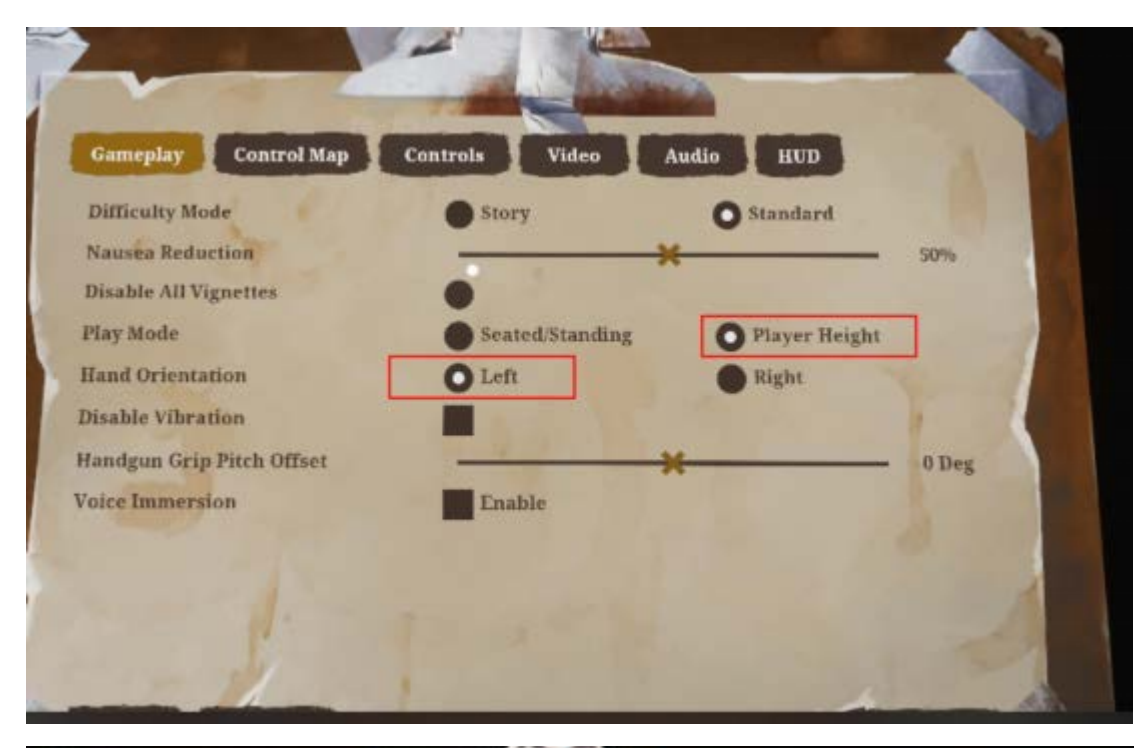

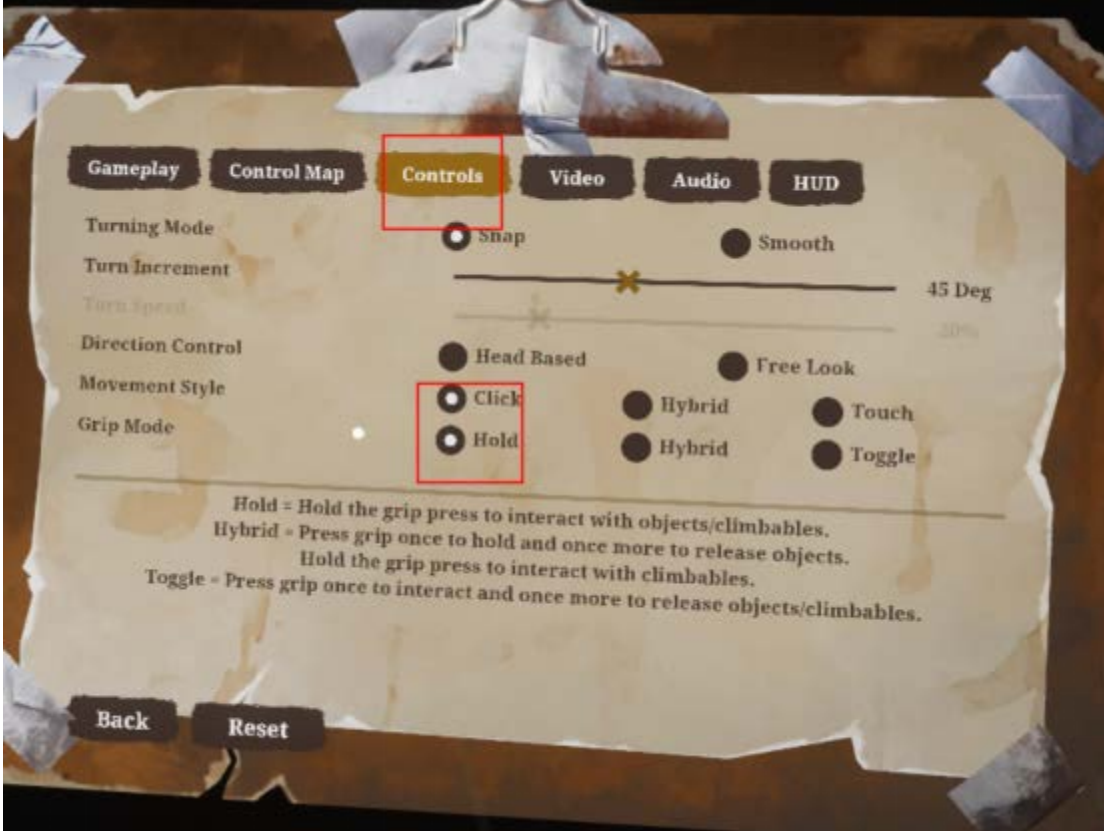

#### 30. Contractors

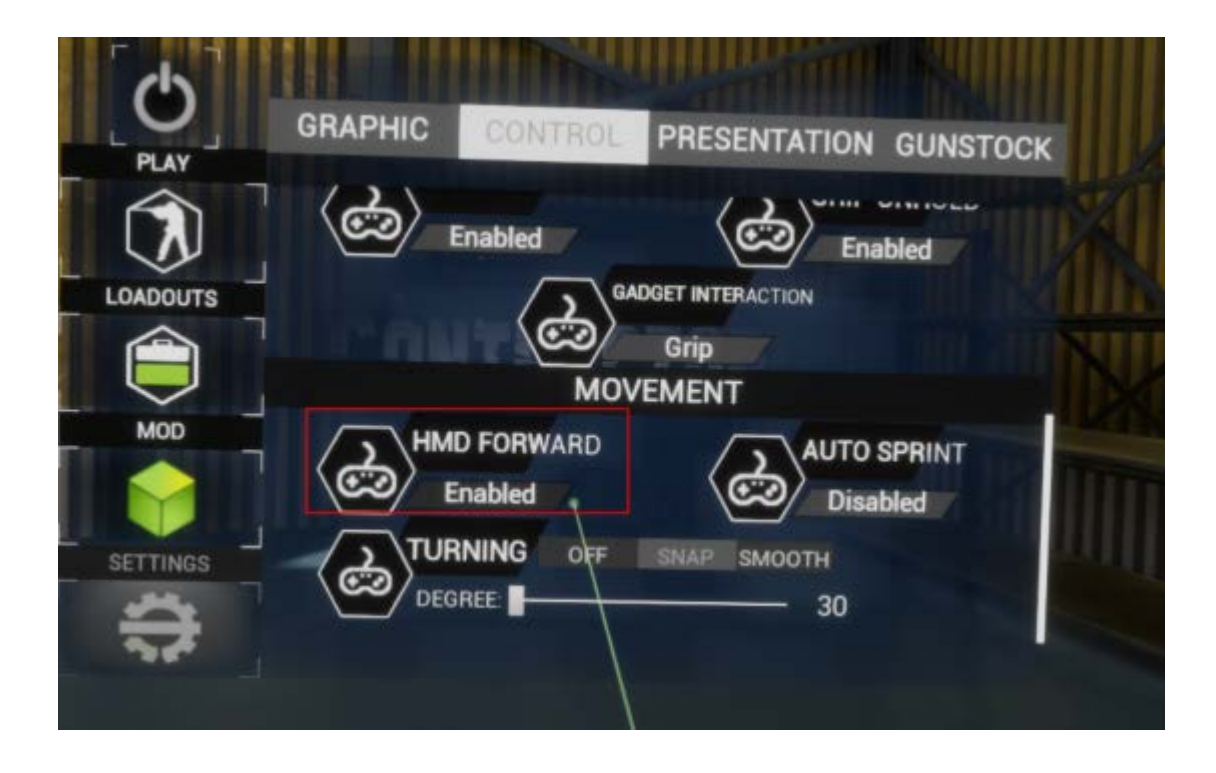